DENON

# Professional DJ Controller

**MC3000** 

**Quick Setup Guide** Schnell-Installationsanleitung Guide de configuration rapide Guida di installazione rapida Guía de instalación rápida Beknopte handleiding Snabbinstallationsguide クイックセットアップガイド

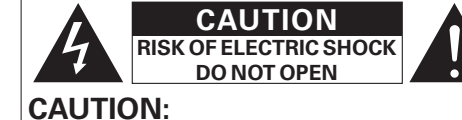

### TO REDUCE THE RISK OF ELECTRIC SHOCK, DO NOT REMOVE COVER (OR BACK), NO USER-SERVICEABLE PARTS INSIDE. REFER SERVICING TO QUALIFIED SERVICE PERSONNEL.

The lightning flash with arrowhead symbol, within an equilateral triangle, is intended to alert the user to the presence of uninsulated "dangerous voltage" within the product's enclosure that may be of sufficient magnitude to constitute a risk of electric shock to persons. The exclamation point within an equilateral triangle is intended to alert the user to

the presence of important operating and naintenance (servicing) instructions in the literature accompanying the appliance.

# **IMPORTANT TO SAFETY** WARNING:

To reduce the risk of fire and electric shock this apparatus should not be exposed to rain or moisture and objects filled with liquids, such as vases, should not be placed on this apparatus.

# CAUTION

1. Handle the power supply cord carefully Do not damage or deform the power supply cord. If it is damaged or deformed, it may cause electric shock or malfunction when used. When removing from wall outlet, be sure to remove by holding the olug attachment and not by pulling the cord.

2.Do not open the rear cover

About the Quick Setup Guide

so that DJ software can be operated

- In order to prevent electric shock, do not open the top cover If problems occur, contact your DENON DEALER.
- 3.Do not place anything inside Do not place metal objects or spill liquid inside the system. Electric shock or malfunction may result.

Please, record and retain the Model name and

serial number of your set shown on the rating label. Model No. MC3000 Serial No. \_\_

FCC INFORMATION (For US customers) . COMPLIANCE INFORMATION Product Name: Professional DJ Controller Model Number: MC3000

This product complies with Part 15 of the FCC

Rules. Operation is subject to the following

two conditions: (1) this product may not cause

harmful interference, and (2) this product must

accept any interference received, including

interference that may cause undesired

Denon Professional div. D&M Professional

1100 Maplewood Drive Itasca, IL 60143

Tel. 630-741-0330

2. IMPORTANT NOTICE: DO NOT MODIFY THIS

This product, when installed as indicated in the

instructions contained in this manual, meets

FCC requirements. Modification not expressly

approved by DENON may void your authority,

This product has been tested and found to

comply with the limits for a Class B digital device, pursuant to Part 15 of the FCC Rules. These limits

are designed to provide reasonable protection

against harmful interference in a residential

This product generates, uses and can radiate radio

frequency energy and, if not installed and used

in accordance with the instructions, may cause

harmful interference to radio communications.

However, there is no guarantee that interference

will not occur in a particular installation. If this

product does cause harmful interference to radio

by turning the product OFF and ON, the user is

encouraged to try to correct the interference by

• Increase the separation between the

· Connect the product into an outlet on a circuit

different from that to which the receiver is

Consult the local retailer authorized to

Reorient or relocate the receiving antenna.

one or more of the following measures:

equipment and receiver.

connected.

For Canadian customers:

should be particularly aware of.

Read these instructions

Keep these instructions

or television reception, which can be determined

granted by the FCC, to use the product.

operation.

PRODUCT

3. NOTE

nstallation.

3. Heed all warnings Follow all instructions

- Do not use this apparatus near water Clean only with dry cloth.
- 7. Do not block any ventilation openings. Install in accordance with the manufacturer's instructions.
- Do not install near any heat sources such as radiators, heat registers, stoves, or other apparatus (including amplifiers) that produce heat.
- Do not defeat the safety purpose of the polarized or grounding-type plug. A polarized plug has two blades with one wider than the other. A grounding type plug has two blades and a third grounding prog. The wide blade or the third prong are provided for your safety. If the provided plug does not fit into your outlet, consult an electrician for replacement of the obsolete outlet.
- 10. Protect the power cord from being walked on or pinched particularly at plugs, convenience receptacles, and the point where they exit from the apparatus. 11. Only use attachments/accessories specified by the
- manufacturer. 12.Use only with the cart, stand, tripod, bracket, or table specified by the manufacturer, or sold with
- the apparatus. When a cart is used, use caution when moving the cart/ NH. apparatus combination to avoid injury rom tip-over
- 13. Unplug this apparatus during lightning storms or when unused for long periods of time. 14. Refer all servicing to qualified service personnel.
- Servicing is required when the apparatus has been damaged in any way, such as power-supply cord or plug is damaged, liquid has been spilled or objects have fallen into the apparatus, the apparatus has been exposed to rain or moisture, does not operate normally, or has been dropped.

# CAUTION:

(English) To completely disconnect this product from the mains. disconnect the plug from the wall socket outlet. The mains plug is used to completely interrupt the power supply to the unit and must be within easy access by the user.

### VORSICHT: (Deutsch) Um dieses Gerät vollständig von der Stromversorgung abzutrennen, trennen Sie bitte den Netzstecker von

der Wandsteckdose ab. Die Hauptstecker werden verwendet, um die Stromversorgung zum Gerät völlig zu unterbrechen; er muss für den Benutzer gut und einfach zu erreichen sein.

# (Francais) secteur, débranchez la prise de la prise murale

plètement l'alimentation de l'appareil et l'utilisateur (Italiano)

Per scollegare definitivamente questo prodotto dalla rete di alimentazione elettrica, togliere la spina dalla La spina di rete viene utilizzata per interrompere

(Español)

Para desconectar completamente este producto de la alimentación eléctrica, desconecte el enchufe del enchufe de la pared.

El enchufe de la alimentación se utiliza para interrumpir por completo el suministro de alimentación a la unidad y lebe de encontrarse en un lugar al que el usuario tenga ácil acceso

#### **VOORZICHTIGHEID:** (Nederlands) Om de voeding van dit product volledig te onderbreken moet de stekker uit het stopcontact worden getrokken. De netstekker wordt gebruikt om de stroomtoevoer naar het toestel volledig te onderbreken en moet voor de gebruiker gemakkelijk bereikbaar zijn.

### (Svenska) Koppla loss stickproppen från eluttaget för att helt skilja

produkten från nätet Stickproppen används för att helt bryta strömförsörjningen till apparaten, och den måste vara lättillgänglig för användaren.

□ NOTE ON USE / HINWEISE ZUM GEBRAUCH / **OBSERVATIONS RELATIVES A L'UTILISATION /** 

# NOTE SULL'USO / NOTAS SOBRE EL USO / **ALVORENS TE GEBRUIKEN / OBSERVERA**

# WARNINGS

- landle the power cord carefully. Hold the plug when unplugging the cord. • Keep the unit free from moisture, water, and dust
- Unplug the power cord when not using the unit for
- ong periods of time. Do not let foreign objects into the unit.
  Do not let insecticides, benzene, and thinner come in
- contact with the unit.
- Never disassemble or modify the unit in any way Naked flame sources such as lighted candles should not be placed on the unit.
- Do not expose the unit to dripping or splashing fluids. Do not place objects filled with liquids, such as vases,
- on the unit Or not handle the mains cord with wet hands.
  When the switch is in the OFF position, the equipment is not completely switched off from MAINS.
- The equipment shall be installed near the power supply so that the power supply is easily accessible

# WARNHINWEISE

- Gehen Sie vorsichtig mit dem Netzkabel um. Halten Sie das Kabel am Stecker, wenn Sie den
- itecker herausziehen Halten Sie das Gerät von Feuchtigkeit, Wasser und Staub fern
- Wenn das Gerät längere Zeit nicht verwendet werden soll, trennen Sie das Netzkabel vom Netzstecker Lassen Sie keine fremden Gegenstände in das Gerät
- Lassen Sie das Gerät nicht mit Insektiziden, Benzin oder Verdünnungsmitteln in Berührung kommen.
- Pour déconnecter complètement ce produit du courant Versuchen Sie niemals das Gerät auseinander zu nehmen oder zu verändern.
  - Auf dem Gerät sollten keinerlei direkte Feuerauellen wie beispielsweise angezündete Kerzen aufgestellt
  - Das Gerät sollte keiner tropfenden oder spritzenden Flüssigkeit ausgesetzt werden. Auf dem Gerät sollten keine mit Flüssigkeit gefüllter
  - Behälter wie beispielsweise Vasen aufgestellt werden Das Netzkabel nicht mit feuchten oder nassen Händen
  - Nenn der Schalter ausgeschaltet ist (OFF-Position), ist
  - das Gerät nicht vollständig vom Stromnetz (MAINS) abaetrenni Das Gerät sollte in der Nähe einer Netzsteckdose
  - aufgestellt werden, damit es leicht an das Stromnetz angeschlossen werden kann.

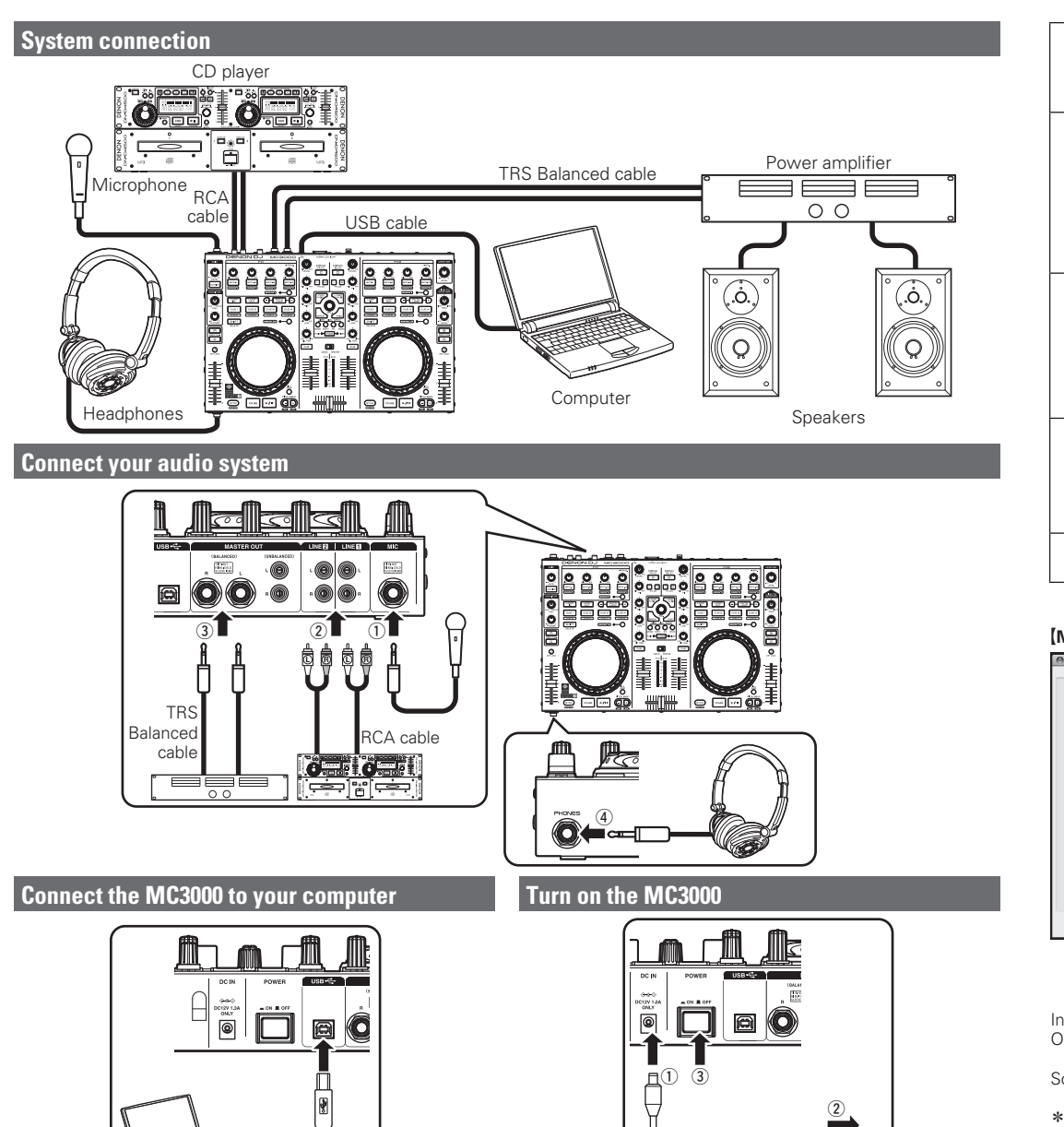

va. 🌑 🎧 🍘

- Inputs: LINE INS\* Outputs: HEADPHONES
- U.S.A and Canada and Japanese mode European,U.K and Asia/Pacific models

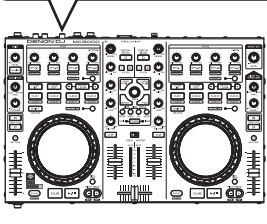

Diese Schnell-Installationsanleitung erläutert das Anschließen des MC3000 an einen Computer und die Einrichtung des Systems, sodass die DJ-Software verwendet werden kann. Beachten Sie bei der Verwendung des MC3000 die Bedienungsanleitung und die Anleitung der DJ-Software À propos du Guide de configuration rapide

Le Guide de configuration rapide explique la procédure de configuration, notamment comment connecter le MC3000 à un ordinateur et configurer le système de façon à pouvoir utiliser le logiciel DJ. Pour l'utilisation du MC3000, reportez-vous au Manuel de l'Utilisateur et au manuel d'utilisation du logiciel DJ.

ENGLISH DEUTSCH FRANÇAIS ITALIANO ESPAÑOL NEDERLANDS SVENSKA 日本語

This Quick Setup Guide explains the setup procedure for how to connect the MC3000 to a computer, and set up the system

When using the MC3000, refer to the Owner's Manual and DJ software instruction manual.

## Informazioni sulla Guida di installazione rapida

Informationen zur Schnell-Installationsanleitung

Questa Guida di installazione rapida illustra la procedura di installazione per la connessione di MC3000 a un computer e la configurazione del sistema per l'utilizzo del software DJ. Quando si utilizza MC3000, fare riferimento al documento Manuale delle istruzioni e al manuale di istruzioni del software DJ.

## Acerca de la Guía de instalación rápida

Esta Guía de instalación rápida explica el procedimiento de instalación para la conexión del MC3000 a un ordenador y la configuración del sistema para que se pueda utilizar el software de DJ. Cuando utilice el MC3000, consulte el Manual del usuario y el manual de instrucciones del software de DJ.

# Over de beknopte handleiding

Deze beknopte handleiding beschrijft de setup-procedure voor het aansluiten van de MC3000 op een computer en de instellingen van het systeem zodat DJ software kan worden gebruikt. Raadpleeg bij het gebruik van de MC3000, zowel de Gebruiksaanwijzing als de handleiding van DJ software.

# Om snabbinstallationsquiden

I denna snabbinstallationsguide förklaras inställningsproceduren för hur man ansluter MC3000 till en dator, och ställer in systemet så att DJ-programvara kan användas. När du använder MC3000, se Bruksanvisning och DJ-programvarans instruktionsmanual.

クイック セットアップ ガイドについて

このクイックセットアップガイドでは、本機をパソコンに接続してDJソフトウエアの操作ができるようにセットアップす 本機をご使用になるときは、取扱説明書およびDJソフトウエアの取扱説明書をご覧ください。

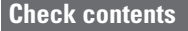

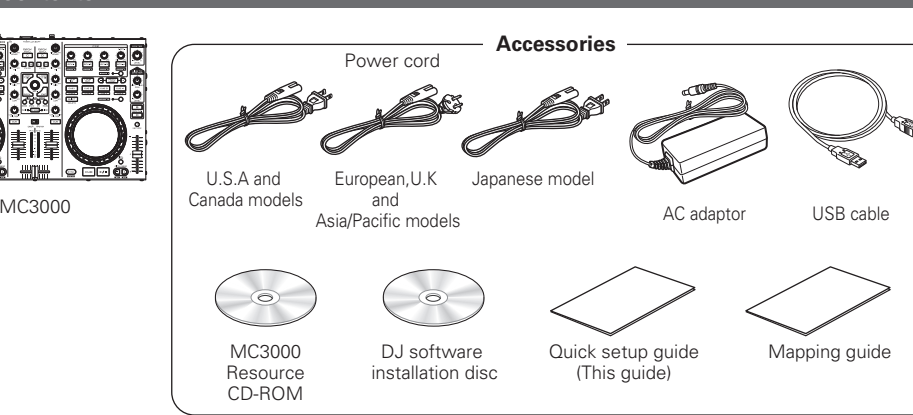

D&M Holdings Inc Printed in China 9415 43101 7905

doit pouvoir v accéder facilement. ATTENZIONE: relativa presa.

> completamente l'alimentazione all'unità e deve essere acilmente accessibile all'utente.

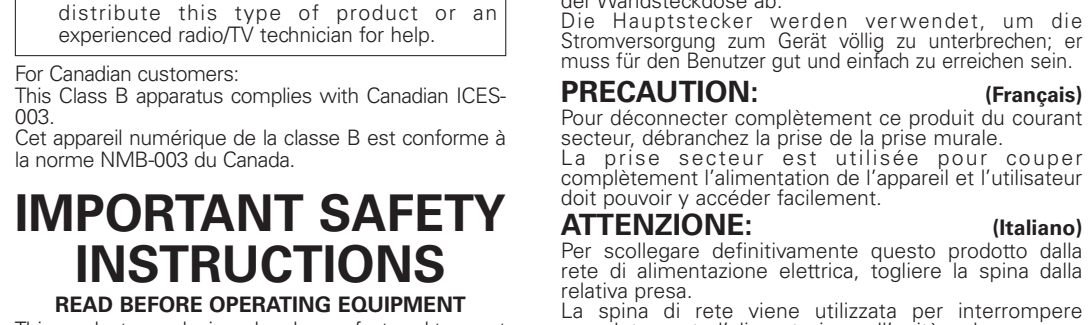

This product was designed and manufactured to meet strict quality and safety standards. There are, however some installation and operation precautions which you PRECAUCIÓN:

### **AVERTISSEMENTS**

uler le cordon d'alimentation avec précaution Tenir la prise lors du débranchement du cordon. Protéger l'appareil contre l'humidité, l'eau et la poussièr Débrancher le cordon d'alimentation lorsque l'appareil n'est pas utilisé pendant de longues périodes.

- Ne pas laisser des objets étrangers dans l'appareil. Ne pas mettre en contact des insecticides, du benzène et un diluant avec l'appareil. Ne jamais démonter ou modifier l'appareil d'une
- anière ou d'une autre. Ne jamais placer de flamme nue sur l'appareil,
- L'appareil ne doit pas être exposé à l'eau ou à l'humidité. Ne pas poser d'objet contenant du liquide, par exemple un vase, sur l'appareil.
- Ne pas manipuler le cordon d'alimentation avec les mains mouillées. Lorsque l'interrupteur est sur la position OFF,
- l'appareil n'est pas complètement déconnecté du SECTEUR (MAINS). L'appareil sera installé près de la source d'alimentation,

de sorte que cette dernière soit facilement accessible AVVERTENZE

lanneggiate il cavo di alimentazione con attenzione Tenete ferma la spina guando scollegate il cavo dalla Tenete l'unità lontana dall'umidità, dall'acqua e dalla

 Scollegate il cavo di alimentazione guando prevedete di non utilizzare l'unità per un lungo periodo di tempo. Non inserite corpi estranei all'interno dell'unità.

 Assicuratevi che l'unità non entri in contatto con insetticidi, benzolo o solventi. Non smontate né modificate l'unità in alcun modo. Non posizionate sull'unità fiamme libere, come ad

esempio candele accese L'apparecchiatura non deve essere esposta a goccioli

• Non posizionate sull'unità alcun oggetto contenente liquidi, come ad esempio i vasi. • Non toccare il cavo di alimentazione con le mani bagnate. Quando l'interruttore è nella posizione OFF, l'apparecchiatura non è completamente scollegata da MAINS.
 L'apparecchio va installato in prossimità della fonte

di alimentazione, in modo che quest'ultima sia facilmente accessibile **ADVERTENCIAS** 

### Maneje el cordón de energía con cuidado. Sostenga el enchufe cuando desconecte el cordón

o spruzzi.

de energia.

se utilice.

moiadas

como jarros

• Mantenga el equipo libre de humedad, agua y polvo. • Desconecte el cordón de energía cuando no utilice el

equipo por mucho tiempo. No deje objetos extraños dentro del equipo.

• No permita el contacto de insecticidas, gasolina y diluyentes con el equipo. Nunca desarme o modifique el equipo de ninguna manera.

 No deberán colocarse sobre el aparato fuentes inflamables sin protección, como velas encendidas • No exponer el aparato al goteo o salpicaduras cuando

 No colocar sobre el aparato objetos llenos de líquido, • No maneje el cable de alimentación con las manos

Cuando el interruptor está en la posición OFF, el

equipo no está completamente desconectado de la limentación MAINS El equipo se instalará cerca de la fuente de

alimentación de manera que resulte fácil acceder a ella

WAARSCHUWINGEN

er het netsnoer voorzic Houd het snoer bij de stekker vast wanneer deze moet worden aan of losgekoppeld.

- Laat geen vochtigheid, water of stof in het apparaat binnendringen
- Neem altiid het netsnoer uit het stopkontakt wanneer het apparaat gedurende een lange periode niet wordt aebruikt.
- Laat geen vreemde voorwerpen in dit apparaat vallen. Voorkom dat insecticiden, benzeen of verfverdunner met dit toestel in contact komen.
- Dit toestel mag niet gedemonteerd of aangepast worden.
  Plaats geen open vlammen, bijvoorbeeld een
- brandende kaars, op het apparaat. Stel het apparaat niet bloot aan druppels of spatten.
- Plaats geen voorwerpen gevuld met water bijvoorbeeld een vaas, op het apparaat.
- Raak het netsnoer niet met natte handen aan.
  Als de schakelaar op OFF staat, is het apparaat nie
- volledig losgekoppeld van de netspanning (MAINS). De apparatuur wordt in de buurt van het stopcontact geïnstalleerd, zodat dit altijd gemakkelijk toegankelijk is.

## VARNINGAR

- Hantera nätkabeln varsamt. Håll i kabeln när den kopplas från el-uttaget.
- Utsätt inte apparaten för fukt, vatten och damm. Koppla loss nätkabeln om apparaten inte kommer att
- indas i lång tid. Se till att främmande föremål inte tränger in i
- Se till att inte insektsmedel på spraybruk, bensen och
- thinner kommer i kontakt med apparatens hölje.
  Ta inte isär apparaten och försök inte bygga om den.
- Placera inte öppen eld, t.ex. tända ljus, på apparaten
  Apparaten får inte utsättas för vätska.
- Placera inte föremål fyllda med vätska, t.ex. vaser, på apparaten.
- antera inte nätsladden med våta händer. Även om strömbrytaren står i det avstängda läge
- OFF, så är utrustningen inte helt bortkopplad från det elektriska nätet (MAINS).
- Utrustningen ska vara installerad nära strömuttaget så att strömförsörjningen är lätt att tillgå.

#### •DECLARATION OF CONFORMITY (English) We declare under our sole responsibility that this product, to which this declaration relates, is

conformity with the following standards: EN60950-1, EN55022, EN55024, EN61000-3-2 EN61000-3-3. Following the provisions of Low Voltage Directive 2006/95/EC and EMC Directive 2004/108/EC, the EC

- egulation 1275/2008 and its frame work Directive 009/125/EC for Energy-related Products (ErP). UBEREINSTIMMUNGSERKLÄRUNG (Deutsch)
- Wir erklären unter unserer Verantwortung, daß dieses Produkt, auf das sich diese Erklärung
- •DECLARATION DE CONFORMITE

appareil, auquel se réfère cette déclaration, est onforme aux standards suivants EN60950-1, EN55022, EN55024, EN61000-3-2 EN61000-3-3.

| bezieht, den folgenden Standards entspricht: |
|----------------------------------------------|
| EN60950-1, EŇ55022, EN55024, EN61000-3-2     |
| EN61000-3-3.                                 |
| Gemäß den Bestimmungen de                    |
| Niederspannungsrichtlinie 2006/95/EG un      |
| EMV Richtlinie 2004/108/EG, der Verordnun    |
| (EG) Nr. 1275/2008 der Kommission um         |
| deren Rahmenrichtlinie 2009/125/EG z         |
| energieverbrauchsrelevanten Produkten (FrP)  |

(Français) Nous déclarons sous notre seule responsabilité que

| ନ−( ୖ )-vo∟                                                                                                    | [Fig. 1] TRAKTOR LE 2 Monitor Settings                                                                       |
|----------------------------------------------------------------------------------------------------|----------------------------------------------------------------------------------------------------|
|                                                                                                    | <ul> <li>[Fig. 2] MC3000 ① PAN adjustment knob</li> <li>② Headphone output volume adjustment knob</li> </ul> |
| → <sup>+</sup> <sup>+</sup> <sup>+</sup> <sup>+</sup> <sup>+</sup> <sup>+</sup> <sup>+</sup> <sup>+</sup> <sup>+</sup> <sup>+</sup> | [Fig. 3] TRAKTOR LE 2 Main Output Settings                                                                   |
|                                                                                                    | [Fig. 4] Master output volume adjustment knob                                                                |
|                                                                                                    | [Fig. 5] Virtual D.I Monitor/Master Settings                                                                 |

HONE ard : CARD TO MC3000 OK

(Master: Chan 1&2 / Headphones: Chan 3&4) Sound card: 4-OUT CARD/MC3000

\* Function available in Virtual DJ Pro Full (or trial of Virtual DJ Pro, during the trial period).

Inputs: LINE INS\* **Outputs: HEADPHONES** (Master: Chan1&2 / Headphones: Chan3&4) Sound card: ASIO DRIVER/DENON ASIO Driver

Inputs ; NONE

HEADPHONES 🗾 🖗 🍞

d card: ASIO RIVER ASIO

\* Function available in Virtual DJ Pro Full (or trial of Virtual DJ Pro, during the trial period).

ASID config... VUtra-latency ASID

Apply

0K

basse tension et la directive CEM 2004/108/EC la réglementation européenne 1275/2008 et la directive 2009/125/EC établissant un cadre de travail applicable aux produits liés à l'énergie (ErP) •DICHIARAZIONE DI CONFORMITÀ (Italiano) chiariamo con piena responsabilità che questo prodotto, al quale la nostra dichiarazione si riferisce. è conforme alle seguenti normative: EN60950-1, EN55022, EN55024, EN61000-3-2,

Selon la directive 2006/95/EC concernant la

HINWEIS ZUM RECYCLING

er WEEE-Direktive

e recyclage en vigueur.

Das Verpackungsmaterial dieses Produktes ist zum

ntsprechend der örtlichen Recycling-Vorschriften

lichen Vorschriften und Bestimmungen.

ie Batterien dürfen nicht in den Hausmüll geworfe

der verbrannt werden; bitte entsorgen Sie di

ibehör (mit Ausnahme der Batterien!) entsprecher

UNE REMARQUE CONCERNANT LE RECYCLAGE

Les matériaux d'emballage de ce produit son recyclables et peuvent être réutilisés. Veuillez

sposer des matériaux conformément aux lois su

orsque vous mettez cet appareil au rebut

inérées, mais mises au rebut conformément au>

s, sont des produits conformes à la directive DEEE

memente alle normative locali sul riciclaggio

materiali di imballaggio di questo prodotto ono riutilizzabili e riciclabili. Smaltire i material

Per lo smaltimento dell'unità, osservare

Non gettare le batterie, né incenerirle, ma smaltirl

Questo prodotto e gli accessori inclus nell'imballaggio sono applicabili alla direttiva RAEE

Los materiales de embalaje de este producto son

reciclables v se pueden volver a utilizar. Disponga

Cuando se deshaga de la unidad, cumpla con las reglas o reglamentos locales.

Las pilas nunca deberán tirarse ni incinerarse. Deberá

lasponer de ellas siguiendo los reglamentos de su localidad relacionados con los desperdicios químicos

Este producto junto con los accesorios empaquetados

es el producto aplicable a la directiva RAEE excepto

EEN AANTEKENING MET BETREKKING TOT DE RECYCLING

Het inpakmateriaal van dit product is recycleerbaai en kan opnieuw gebruikt worden. Er wordt verzoch

om zich van elk afvalmateriaal te ontdoen volgens

Volg voor het wegdoen van de speler de voorschrifte

voor de verwijdering van wit- en bruingoed op. Batterijen mogen nooit worden weggegooid of verbrand

maar moeten volgens de plaatselijke voorschrifte betreffende chemisch afval worden verwijderd.

Op dit product en de meegeleverde accessoire m.u.v. de batterijen is de richtlijn voor afgedankt

elektrische en elektronische apparaten (WEEE) var

oduktens emballage är återvinningsbart och n återanvändas. Kassera det enligt lokala

du kasserar enheten ska du göra det

verensstämmelse med lokala regler och bestämmelse

Batterier får absolut inte kastas i soporna eller

rännas. Kassera dem enligt lokala bestämmelse

Denna apparat och de tillbehör som levereras med den uppfyller gällande WEEE-direktiv, med undantag av

It is recommended that you always use the newest version

Launch Service Center Program that was created after

For details on TRAKTOR LE 2 operations, see "Traktor 2

Getting Started" and "Traktor 2 Application Reference" or

**1** Only perform this step when using Windows.

Page 9 on the Resource CD-ROM Owner's Manual

Page 13 on the Resource CD-ROM Owner's Manual

**3** Only perform this step when using Windows.

Check that MC3000 is displayed on the ASIO driver

If there is no check mark on the left of the MC3000, click

the Enable button to display a check mark and display the

Page 11 on the Resource CD-ROM Owner's Manual

Only perform this step when using Mac.

2 After opening the audio device window, right-click

• When Virtual DJ LE is launched for the first time after

• The serial number is printed on the back of the disc case.

Use the mouse to set VOL to "MAX", MIX to "MIN" and

The monitor/master mix balance is controlled by the

MC3000 PAN adjustment knob (fig. 2-1), and the monitor

• The master output level can be adjusted using the

MC3000 Master output volume adjustment knob (fig. 4).

• You can obtain the newest version of Virtual DJ by

20-days PRO version" or "Upgrade to PRO version"

• To use the Virtual DJ PRO Full version, select the

CONFIG>>Advanced Options tab, and click either "Try

In order to obtain the newest version, after upgrading to

the PRO version select the CONFIG>>Info tab, and click

output volume adjustment knob (fig. 2-2).

upgrading Virtual DJ to the PRO version.

output level is controlled by the MC3000 Headphone

MASTER to "MAX" for the Virtual DJ monitor/master

installation, follow the on-screen instructions and enter

on MC3000 and set up the sound input device and

Set up the AUDIO and MIDI devices in Mac OS.

Launch Audio MIDI Setup in Mac OS.

Insert the supplied "MC3000 Resource CD-ROM" into

Insert the DJ software installation disc into the computer

installation, and update TRAKTOR LE 2.

the supplied DJ software installation disc.

Procedure for installing Virtual DJ LE

and install Virtual DJ LE.

control panel screen.

device name in bold-type.

sound output device.

MC3000 mac configuration manual

Resource CD-ROM

**5** Launch Virtual DJ LE.

the product serial number.

DJ software installation disc

settings (fig.5).

"Check for Updates"

Virtual DJ 7 Getting Started

the computer, and install the ASIO driver.

**OBSERVERA ANGÅENDE ÅTERVINNING:** 

nasbestämmelser

för kemiskt avfall

of TRAKTOR LE 2.

2

Pb

de estos materiales siguiendo los reglamentos

ormemente alla normativa locale sui rifiuti chimici

ormative o le leggi locali in vigore.

prodotto e

ad eccezione delle hat

eciclaje de su localidad

de plaatselijke voorschriften.

ACERCA DEL RECICLAJE:

respectez les lois ou réglementations en vigueur. Les piles ne doivent jamais être jetées ou

bis en vigueur sur la mise au rebut des piles.

Ce produit et les accessoires inclus, à l'exceptior

entsorgen

Batterien gemäß der örtlichen Vorschriften.

geeignet und kann wieder verwendet Bitte entsorgen Sig alle

Sie alle Materialie

EN61000-3-3. Facendo seguito alle disposizioni della direttiva sul basso voltaggio 2006/95/EC alla direttiva EMC 2004/108/EC, alla norma EC 1275/2008 e alla relativa legge quadro 2009/125/EC in materia di

# prodotti alimentati ad energia (ErP). QUESTO PRODOTTO E' CONFORME AL D.M. 28/08/95 N. 548

•DECLARACIÓN DE CONFORMIDAD (Español) claramos bajo nuestra exclusiva respon este producto al que hace referencia esta declaración.

está conforme con los siguientes estándares: EN60950-1, EN55022, EN55024, EN61000-3-2, EN61000-3-3 De acuerdo con la directiva sobre baja tensión 2006/95/ NOTA BELATIVA AL BICICI AGGIO: a directiva sobre CEM 2004/108/CE, la normativa

CE 1275/2008 y su directiva marco 2009/125/EC para nados con la energía (ErP •EENVORMIGHEIDSVERKLARING (Nederlands)

Wii verklaren uitsluitend op onze verantwoordelijkheid lit produkt, waarop deze verklaring betrekking heeft, in overeenstemming is met de volgende EN60950-1, EN55022, EN55024, EN61000-3-2,

EN61000-3-3 Volgens de voorzieningen van lage spanningsrichtlijn 2006/95/EC en EMC-richtlijn 2004/108/EC, de

EU-richtliin 1275/2008 en de kaderrichtliin 2009/125/ verbruikende producten (ErP) ÖVERENSSTÄMMELSESINTYG (Svenska)

Härmed intvoas helt på eget ansvar att denna produkt, vilken detta intyg avser, uppfyller följande standarder EN60950-1, EN55022, EN55024, EN61000-3-2,

EN61000-3-3 Uppfyller reglerna i lågspänningsdirektivet 2006/95/EC och EMC-direktivet 2004/108/EC, EU-förordningen 1275/2008 och ramverksdirektivet 2009/125/EC för energirelaterade produkter (ErP).

# D&M Professional Europe

A division of D&M Europe B.V. Beemdstraat 11 5653 MA Eindhover

# The Netherlands

A NOTE ABOUT RECYCLING: T This product's packaging materials are recyclable and can be reused. Please ispose of any materials in accordance with A-A

the local recycling regulations. When discarding the unit, comply with local rules or regulations. Batteries should never be thrown away or ncinerated but disposed of in accordance with the local regulations concerning battery

is product and the supplied accessorie excluding the batteries, constitute th

applicable product according to the WEEE directive.

# ENGLISH etup Procedure

# Procedure for installing TRAKTOR LE 2

- **1** Only perform this step when using Windows. Insert the supplied "MC3000 Resource CD-ROM" into the computer, and install the ASIO driver.
- Page 9 on the Resource CD-ROM Owner's Manual 2 Insert the DJ software installation disc into the computer
- and install TRAKTOR LE 2. After installation, Activate the software. For details on how
- to Activate the software, see the Service Center Manual which is inside the Documentation folder in the Service Center folder that is created after installation • The serial number is printed on the back of the disc case.
- Page 12 on the Resource CD-ROM Owner's Manual **3** Only perform this step when using Windows.
- Check that MC3000 is displayed on the ASIO driver control panel screen.

• If there is no check mark on the left of the MC3000, click the Enable button to display a check mark and display the device name in bold-type

- Page 11 on the Resource CD-ROM Owner's Manual 4 Only perform this step when using Mac.
- Set up the AUDIO and MIDI devices in Mac OS.
- Launch Audio MIDI Setup in Mac OS. 2 After opening the audio device window, right-click on MC3000 and set up the sound input device and sound output device.

Resource CD-ROM

- MC3000\_mac\_configuration\_manual **5** Launch TRAKTOR LE 2.
- DJ software installation disc
- Traktor 2 Getting Started
- 6 From the TRAKTOR LE 2 Help menu, select "Start Setup Wizard" and perform the following operations. 1 In the startup screen, click "NEXT"
- Select "YES" for "Are you using an external
- controller ?" and click "NEXT' 3 Select "Denon" for "Choose your manufacturer:" and select "MC3000 LE" for "Choose your model:", and click "NEXT".\*
- 4 Click "Finish"

settings as shown in fig. 1.

to "0dB" (fig. 3).

\* When using TRAKTOR PRO 2, perform the following

output from the MC3000 headphone output.

- Select "MC3000" and click "NEXT" Select "NO" for "Are you using external mixer ?" and click "NEXT".
- Select "2 Track Decks + 2 Sample Decks", and click "NEXT". ' Use the mouse to configure the TRAKTOR LE 2 monitor

• Do not set the VOL to "0". No monitor sound will be

The monitor/master mix balance is controlled by the

MC3000 PAN adjustment knob (fig. 2-1), and the monitor

output level is controlled by the MC3000 Headphone output volume adjustment knob (fig. 2-(2)).

8 Use the mouse to set the TRAKTOR LE 2 main output

• The master output level can be adjusted using the MC3000 Master output volume adjustment knob (fig. 4).

#### DEUTSCH FRANÇAIS ITALIANO ESPAÑOL NEDERLANDS SVENSKA 日本語 [Abb. 1] Monitor-Einstellungen für TRAKTOR LE 2 Paramètres moniteur de TRAKTOR LE 2 Impostazioni monitor di TRAKTOR LE 2 міх- 🔎 – 🎧 – 🕠 – vo Ajustes de monitorización de TRAKTOR LE 2 Monitorinstellingen TRAKTOR LE 2 TRAKTOR LE 2 monitorinställninga 【図1】 TRAKTOR LE 2 のモニター設定 MC3000 ① PAN-Einstellknopf / ② Einstellungsknopf für die Ausgangslautstärke der Kopfhöre Abb 2 Bouton de réglage PAN / ② Bouton de réglage du volume de la sortie du casqu MC3000 MC3000 $\mathbb D$ Manopola di regolazione PAN / $( \widehat{2} )$ Manopola di regolazione volume uscita cuffie MC3000 Mando de ajuste de PAN / ② Mando de ajuste del volumen de salida de los auriculares MC3000 1) PAN-regelknop / 2) Regelknop uitvoervolume hoofdtelefool $(\mathbf{O})$ MC3000 (1) PAN-iusteringsreglage / (2) Justeringsreglage för hörlursutgång 図2 MC3000 ① PAN 調節つまみ / ② ヘッドホン出力音量調節つまみ [Abb 3] Haupt-Ausgangseinstellungen für TRAKTOR LE 2 $\sim$ Paramètres de sortie principale de TRAKTOR LE 2 Impostazioni uscita principale TRAKTOR LE 2 Ajustes de salida principal de TRAKTOR LE 2 -0.0 dE Hoofdingangsinstellingen TRAKTOR LE 2 SQ TRAKTOR LE 2 huvudutgångsinställningar 図3 TRAKTOR LE 2 のメイン出力設定 [Abb 4] MC3000 Einstellungsknopf für die Master-Ausgangslautstärke AC3000 Bouton de réglage du volume de la sortie principal MASTER MC3000 Manopola di regolazione volume uscita master Ó MC3000 Mando de ajuste del volumen de salida principal MC3000 Regelknop uitvoervolume master MC3000 Justeringsreglage för huvudvolym MC3000 のマスター出力調節つまみ 図 4 Abb 5 Monitor-/Master-Einstellungen für Virtual D. Paramètres moniteur/maître de Virtual DJ Impostazioni monitor/master di Virtual DJ VOL 🗬 🎧 🥋 MIX 🛛 🐗 MASTER ajustes de monitorización/maestros de Virtual DJ Monitor-/masterinstellingen Virtual DJ Virtual DJ monitor-/huvudinställningar 【図5】 Virtual DJ のモニター/マスター設定

[Windows]

Inputs: LINE INS\*

**Outputs: HEADPHONES** 

Pro, during the trial period).

Outputs : HEADPHONES

und card: DEIVER ASIO - ASIO Diver

Sound card: ASIO DRIVER/DENON ASIO Driver

Apply

0K.

(Master: Chan1&2 / Headphones: Chan3&4)

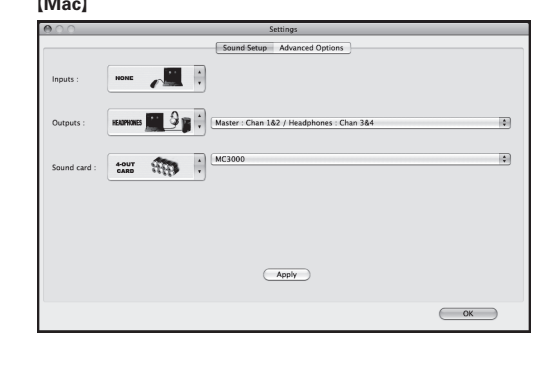

# Inputs: LINE INS\*

**Outputs: HEADPHONES** (Master: Chan 1&2 / Headphones: Chan 3&4) Sound card: 4-OUT CARD/MC3000

\* Function available in Virtual DJ Pro Full (or trial of Virtual Virtual OV + Function available in Virtual DJ Pro Full (or trial of Virtual DJ DJ Pro, during the trial period).

# DEUTSCH

# Installieren von TRAKTOR LE 2

- **1** Führen Sie diese Schritte nur unter Windows aus. Legen Sie die "MC3000 Resource CD-ROM" in den Computer ein, und installieren Sie den ASIO-Treiber Seite 9 in der Bedienungsanleitung auf der Resource CD-ROM
- **2** Legen Sie die mitgelieferte Installations-DVD für die DLSoftware in den Computer ein und installieren Sie ftware in den Computer ein, und installieren Sie TRAKTOR LE 2.
- Aktivieren Sie nach der Installation die Software. Weitere Informationen zur Aktivierung der Software finden Sie im Service Center-Handbuch, das Sie im Unterordner "Documentation" des Ordners "Service Center" finden, der nach der Installation and Die Seriennummer finden Sie auf der Rückseite der DVD-
- Verpackung. 🖙 Seite 12 in der Bedienungsanleitung auf der Resource CD-ROM
- **3** Führen Sie diese Schritte nur unter Windows aus. Überprüfen Sie, dass der MC3000 im Bildschirm der Steuerkonsole des ASIO-Treibers angezeigt wird.
- Wenn das Kontrollkästchen links neben dem MC3000 nicht markiert ist, klicken Sie auf die Schaltfläche "Enable" (Aktivieren). Das Kontrollkästchen wird daraufhin aktiviert, und der Gerätename wird in fett angezeigt.
- 🖅 Seite 11 in der Bedienungsanleitung auf der Resource CD-ROM 4 Führen Sie diese Schritte nur auf einem Mac aus. Richten Sie die AUDIO- und MIDI-Geräte in Mac OS ein. Starten Sie in Mac OS das Audio MIDI Setup.
- 2 Klicken Sie im Fenster f
  ür Audioger
  äte mit der rechten Maustaste auf MC3000, und richten Sie das Gerät für den Sound-Eingang und Sound-Ausgang ein.
- Resource CD-ROM
- nac\_configuration\_manua 5 Starten Sie TRAKTOR LE 2.
- Installations-DVD für die DJ-Software
- Traktor 2 Getting Started

# 6 Wählen Sie im Menü TRAKTOR LE 2 Help die Option 'Start Setup Wizard" aus, und führen Sie die folgenden

- Schritte aus.
  Klicken Sie im Startbildschirm auf "NEXT".
  Bestätigen Sie die Frage "Are you using an external controller ?" mit "YES", und klicken Sie auf "NEXT" die
- Wählen Sie für "Choose your manufacturer:" die Option "Denon" aus, und wählen Sie für "Choose your model:" die Option "MC3000 LE" aus, und klicken Sie auf "NEXT".\*
- 4 Klicken Sie auf "Finish"
- Gehen Sie bei einer Verwendung von TRAKTOR PRO 2 folgendermaßen vor: Wählen Sie "MC3000" aus, und klicken Sie auf "NEXT". Wanlen Sie MC3000 aus, und klicken Sie auf NEXT.
   Beantworten Sie die Frage "Are you using external mixer ?" mit "NO", und klicken Sie auf "NEXT".
   Wählen Sie "2 Track Decks + 2 Sample Decks" aus, und klicken Sie auf "NEXT".

# Verwenden Sie die Maus, um die Monitoreinstellungen für TRAKTOR LE 2 wie in Abb. 1 dargestellt zu konfigurieren.

- Stellen Sie VOL nicht auf "0" ein. In diesem Fall wird über die Kopfhörerausgänge des MC3000 kein Klang ausgegeben. Die Balance des Monitor-/Master-Mischers wird dusgegeben. Die Balance des Monitor-/Master-Mischers wird mithilfe des Pan-Einstellknopfs des MC3000 geregelt (Abb. 2-①), und der Monitorausgangspegel wird mithilfe des Einstellungsknopfs für die Ausgangslautstärke der Kopfhörer des MC3000 (Abb. 2-②) geregelt.
- 8 Verwenden Sie die Maus, um den Hauptausgang von TRAKTOR LE 2 auf "0dB" einzustellen (Abb. 3). Der Master-Ausgangspegel kann mithilfe des Einstellungsknopfs für die Master-Ausgangslautstärke des MC3000 (Abb. 4) eingestellt werden.

- Sie sollten immer die neueste Version von TRAKTOR LE Starten Sie das nach der Installation erstellte Servi Center-Programm, und aktualisieren Sie TRAKTOR LE 2. Weitere Informationen zur Bedienung von TRAKTOR LE 2 finden Sie unter "Traktor 2 Getting Started" und "Traktor 2
- Application Reference" auf der mitgelieferten Installations DVD der DJ-Software Installieren von Virtual DJ LE

- **1** Führen Sie diese Schritte nur unter Windows aus. Legen Sie die "MC3000 Resource CD-ROM" in den Computer ein, und installieren Sie den ASIO-Treiber. Seite 9 in der Bedienungsanleitung auf der Resource CD-ROM
- 2 Legen Sie die mitgelieferte Installations-DVD für die J-Software in den Computer ein, und installieren Sie Virtual DJ LE.
- Seite 13 in der Bedienungsanleitung auf der Resource CD-ROM Führen Sie diese Schritte nur unter Windows aus.
- Check that MC3000 is displayed on the ASIO driver control panel screen. Wenn das Kontrollkästchen links neben dem MC3000
- ht markiert ist, klicken Sie auf die Schaltfläche "Enable" wird daraufhin aktiviert, und der rätename wird in fett angezeigt.
- Seite 11 in der Bedienungsanleitung auf der Resource CD-ROM Führen Sie diese Schritte nur auf einem Mac aus.
- Richten Sie die AUDIO- und MIDI-Geräte in Mac OS ein. • Starten Sie in Mac OS das Audio MIDI Setup. 2 Klicken Sie im Fenster f
  ür Audioger
  äte mit der
- rechten Maustaste auf MC3000, und richten Sie das Gerät für den Sound-Eingang und Sound-Ausgang ein.
- Resource CD-ROM MC3000\_mac\_configuration\_manual
- 5 Starten Sie Virtual DJ LE.
- Wenn Virtual DJ LE nach der Installation erstmals lartet wird, folgen Sie den Anweisungen auf dem Ischirm, und geben Sie die Produktseriennummer ein
- Die Seriennummer finden Sie auf der Rückseite der DVD-Verpackung. Installations-DVD für die DJ-Software
- Virtual DJ 7 Getting Started
- 6 Verwenden Sie die Maus, um für die Monitor-/Master-Einstellungen für Virtual DJ VOL auf "MAX", MIX auf "MIN" und MASTER auf "MAX" (Abb. 5) einzustellen. • Die Balance des Monitor-/Master-Mischers wird mithilfe
- des PAN-Einstellknopf des MC3000 geregelt (Abb. 2-①), und der Monitorausgangspegel wird mithilfe des Einstellungsknopfs für die Ausgangslautstärke der
- des Einstellungsknopts für die Ausgangstautur de Ausgangstautur de Kopfhörer des MC3000 (Abb. 2-@) geregelt. Der Master-Ausgangspegel kann mithilfe des Einstellungsknopfs für die Master-Ausgangslautstärke des MC3000 (Abb. 4) eingestellt werden.
- Die neueste Version von Virtual DJ erhalten Sie, wenn Sie
- Die neueste Version von Virtual DJ erhalten Sie, wenn Sie Virtual DJ auf die PRO-Version aktualisieren.
  Um die Vollversion von Virtual DJ PRO zu verwenden, wählen Sie die Registerkarte CONFIG>>Advanced Options aus, und klicken Sie auf "Try 20-days PRO version" oder "Upgrade to PRO version" aus.
  Um nach der Aktualisierung auf die PRO-Version die neueste Version zu erhalten, wählen Sie die Registerkarte CONFIG>>Info aus, und klicken Sie auf "Check for Undates"

# FRANCAIS

# Procédure de configuration

- Procédure d'installation de TRAKTOR LE 2 1 N'effectuez cette étape que si vous utilisez Windows. Insérez le "MC3000 Resource CD-ROM" fourni dans l'ordinateur et installez le pilote ASIO.
- Page 9 du Manuel de l'Utilisateur dans le Resource CD-ROM 2 Insérez le disque d'installation du logiciel DJ fourni dans
- l'ordinateur et installez le TRAKTOR LE 2. Après l'installation, activez le logiciel. Pour les détails concernant l'activation du logiciel, consultez le manuel Service Center qui se trouve à l'intérieur du dossier Documentation dans le dossier Service Center créé après l'installation
- Le numéro de série est imprimé au dos du boîtier du disque. Page 12 du Manuel de l'Utilisateur dans le Resource CD-ROM **3** N'effectuez cette étape que si vous utilisez Windows.
- Vérifiez que MC3000 apparaît dans la fenêtre du panneau de commande du pilote ASIO. • Si aucune coche ne figure à gauche du MC3000, cliquez sur le
- touche Activer pour afficher une coche. Le nom de l'appareil doit alors s'afficher en caractères gras. Page 11 du Manuel de l'Utilisateur dans le Resource CD-ROM
- 4 N'effectuez cette étape que si vous utilisez un Mac. Configurez les périphériques AUDIO et MIDI dans Mac OS. ncez la configuration MIDI audio dans Mac OS. Après avoir ouvert la fenêtre des périphériques audio
- cliquez sur MC3000 et configurez le périphérique d'entrée audio et le périphérique de sortie audio. Resource CD-ROM
- MC3000\_mac\_configuration\_manual
- **5** Lancez TRAKTOR LE 2.

- X

- Disque d'installation du logiciel DJ Traktor 2 Getting Started 6 À partir du menu Help de TRAKTOR LE 2, sélectionnez
- tart Setup Wizard" et effectuez les opérations suivantes. Dans la fenêtre de démarrage, cliquez sur "NEXT"
- Sélectionnez "YES" pour "Are you using an external ontroller ?", puis cliquez sur "NEXT" 3 Sélectionnez "Denon" pour "Choose your
- manufacturer:", sélectionnez "MC3000 LE" pour Choose your model:", puis cliquez sur "NEXT".
- 4 Cliquez sur "Finish" \* Si vous utilisez TRAKTOR PRO 2. effectuez les opérations suivantes. Sélectionnez "MC3000" et cliquez sur "NEXT".
- ② Sélectionnez "NO" pour "Are you using external xer ?", puis cliquez sur "NEXT"
- (3) Sélectionnez "2 Track Decks + 2 Sample Decks", puis cliquez sur "NEXT" 7 Utilisez la souris pour configurer les paramètres moniteur de
- TRAKTOR LE 2 comme illustré, voir fig. 1. • Ne réglez pas la commande VOL sur "0". La sortie casque ne
- restituerait alors aucun son de monitoring depuis le MC3000. • La balance de mixage moniteur/maître est commandée par le bouton de réglage PAN du MC3000 (fig. 2-1), tandis que le niveau de sortie du moniteur est commandé par le bouton de réglage du volume de sortie casque du MC3000 (fig. 2-(2))

### 8 Utilisez la souris pour régler la sortie principale de TRAKTOR LE 2 à "0dB" (fig. 3).

• Il est possible de régler le niveau de la sortie maître à l'aide du bouton de réglage du volume de sortie maître du MC3000 (fig. 4).

# cedura di installazione

ITALIANO

# Procedura per l'installazione di TRAKTOR LE 2

- 1 Eseguire questo passaggio solo se si utilizza Windows. Inserire nel computer il "MC3000 Resource CD-ROM" fornito e installare il driver ASIO.
- 🖙 Pagina 9 del Manuale delle istruzioni di Resource CD-ROM Inserire nel computer il disco di installazione del software
- DJ fornito e installare TRAKTOR LE 2. Dopo l'installazione, attivare il software. Per dettagli su come attivare il software, vedere il documento Service Center Manual che si trova all'interno della cartella Documentation, a sua volta nella cartella Service Center, creata dopo l'installazione
- Il numero di serie è stampato sul retro della custodia del disco Pagina 12 del documento Resource CD-ROM Manuale delle istruzioni
- **3** Eseguire questo passaggio solo se si utilizza Windows. Verificare che nella schermata del pannello di controllo del driver ASIO sia visualizzato MC3000.
- Se a sinistra di MC3000 non è presente un segno di spunta. fare clic sul pulsante Enable affinché venga visualizzato un segno di spunta e il nome del dispositivo compaia in
- Pagina 11 del Manuale delle istruzioni di Resource CD-ROM **4** Eseguire questo passaggio solo se si utilizza Mac.
- Configurare i dispositivi AUDIO e MIDI in Mac OS. Avviare l'installazione di Audio MIDI in Mac OS. 2 Dopo aver aperto la finestra del dispositivo audio, fare
- clic con il pulsante destro del mouse su MC3000 e configurare i dispositivi di ingresso e uscita audio. Irce CD-ROM
- MC3000\_mac\_configuration\_manual
- **5** Avviare TRAKTOR LE 2.
- Disco di installazione del software DJ Traktor 2 Getting Started
- 6 Nel menu TRAKTOR LE 2 Help selezionare "Start Setup Wizard" ed eseguire le seguenti operazioni.
- Nella schermata iniziale fare clic su "NEXT" 2 Selezionare "YES" per "Are you using an external
- controller ?" e fare clic su "NEXT" 3 Selezionare "Denon" per "Choose your manufacturer: e selezionare "MC3000 LE" per "Choose your maturaturei.", infine fare clic su "NEXT".\*
- 4 Fare clic su "Finish
- \* Se si utilizza TRAKTOR PRO 2, eseguire le seguenti
- Selezionare "MC3000" e fare clic su "NEXT" Selezionare "NO" per "Are you using external mixer ?" e fare clic su "NEXT".
- (3) Selezionare "2 Track Decks + 2 Sample Decks" e fare clic su "NEXT"

### Utilizzare il mouse per configurare le impostazioni del monitor di TRAKTOR LE 2 come illustrato nella fig. 1. • Non impostare VOL su "0". In caso contrario, non verrà

- emesso alcun suono dall'uscita della cuffia di MC3000. • Il bilanciamento tra monitor/master è controllato dalla
- nanopola di regolazione PAN di MC3000 (fig. 2-1)) e il livello di uscita master è controllato dalla manopola di regolazione volume uscita cuffie di MC3000 (fig. 2-2)). 8 Utilizzare il mouse per impostare l'uscita master di
- TRAKTOR LE 2 su "0dB" (fig. 3).
- Il livello di uscita master può essere regolato tramite la manopola di regolazione volume uscita master di MC3000 (fig. 4)

• Il est recommandé de toujours utiliser la version la plus récente de TRAKTOR LE 2.

Procédure d'installation de Virtual DJ LE

l'ordinateur et installez le pilote ASIO.

l'ordinateur et installez le Virtual DJ LE.

commande du pilote ASIO.

Resource CD-ROM

(fig. 2-2)).

MC3000 (fig. 4).

passage à la version PRO.

e aggiornare TRAKTOR LE 2.

disco di installazione del software DJ fornito.

fornito e installare il driver ASIO.

DJ fornito e installare Virtual DJ LE.

driver ASIO sia visualizzato MC3000.

MC3000 mac configuration manual

Disco di installazione del software DJ

volume uscita cuffie di MC3000 (fig. 2-2).

Virtual DJ 7 Getting Started

master di Virtual DJ (fig.5).

Virtual DJ alla versione PRO.

fare clic su "Check for Updates".

PRO version

Resource CD-ROM

di serie del prodotto.

**5** Avviare Virtual DJ LE.

Procedura per l'installazione di Virtual DJ LE

1 Eseguire questo passaggio solo se si utilizza Windows.

TRAKTOR LE 2.

5 Launch Virtual DJ LE.

le numéro de série du produit.

Virtual DJ 7 Getting Started

Disque d'installation du logiciel DJ

moniteur/maître de Virtual DJ (fig. 5).

DJ en passant à la version PRO de Virtual DJ.

doit alors s'afficher en caractères gras.

MC3000\_mac\_configuration\_manual

du logiciel DJ fourni.

 Lancez le programme Service Center créé après l'installation et mettez à jour TRAKTOR LE 2. • Pour les détails sur le fonctionnement de TRAKTOR LE 2. consultez les documents "Traktor 2 Getting Started" et

"Traktor 2 Application Reference" sur le disque d'installation

Insérez le "MC3000 Resource CD-ROM" fourni dans

Insérez le disque d'installation du logiciel DJ fourni dans

Vérifiez que MC3000 apparaît dans la fenêtre du panneau de

• Si aucune coche ne figure à gauche du MC3000, cliquez sur le

Page 11 du Manuel de l'Utilisateur dans le Resource CD-ROM

4 N'effectuez cette étape que si vous utilisez un Mac.

Lancez la configuration MIDI audio dans Mac OS.

2 Après avoir ouvert la fenêtre des périphériques audio,

Lorsque vous lancez Virtual DJ LE pour la première fois

après l'installation, suivez les instructions à l'écran et entrez

Le numéro de série est imprimé au dos du boîtier du disque.

6 Utilisez la souris pour régler VOL sur "MAX", MIX sur

La balance de mixage moniteur/maître est commandée

par le bouton de réglage PAN du MC3000 (fig. 2-①), tandis

que le niveau de sortie du moniteur est commandé par le

bouton de réglage du volume de sortie casque du MC3000

est possible de régler le niveau de la sortie maître à

l'aide du bouton de réglage du volume de sortie maître du

Vous pouvez bénéficier de la version la plus récente de Virtual

Pour utiliser la version complète Virtual DJ PRO, sélectionnez

20-days PRO version" ou sur "Upgrade to PRO version"

Pour obtenir la version la plus récente, sélectionnez l'onglet

• È consigliabile utilizzare sempre la versione più recente di

Avviare il programma Service Center creato dopo l'installazione

Per dettagli sulle operazioni di TRAKTOR LE 2, vedere "Traktor

Inserire nel computer il "MC3000 Resource CD-ROM"

Pagina 9 del Manuale delle istruzioni di Resource CD-ROM

Inserire nel computer il disco di installazione del software

🖙 Pagina 13 del Manuale delle istruzioni di Resource CD-ROM

Verificare che nella schermata del nannello di controllo del

Se a sinistra di MC3000 non è presente un segno di spunta, fare

clic sul pulsante Enable affinché venga visualizzato un segno di

Pagina 11 del Manuale delle istruzioni di Resource CD-ROM

4 Eseguire questo passaggio solo se si utilizza Mac.

Configurare i dispositivi AUDIO e MIDI in Mac OS.

vviare l'installazione di Audio MIDI in Mac OS.

2 Dopo aver aperto la finestra del dispositivo audio, fare

clic con il pulsante destro del mouse su MC3000 e

configurare i dispositivi di ingresso e uscita audio.

• Al primo avvio di Virtual DJ LE dopo l'installazione, seguire le

• Il numero di serie è stampato sul retro della custodia del disco.

istruzioni visualizzate sullo schermo e immettere il numero

Utilizzare il mouse per impostare VOL su "MAX", MIX su "MIN" e MASTER su "MAX" per le impostazioni monitor/

anopola di regolazione PAN di MC3000 (fig. 2-1)) e il livello

di uscita master è controllato dalla manopola di regolazione

• Il livello di uscita master può essere regolato tramite la

manopola di regolazione del volume Master di MC3000 (fig.

• Per ottenere la versione più recente di Virtual DJ, aggiornare

Per utilizzare la versione completa di Virtual DJ PRO, selezionare la scheda CONFIG>>Advanced Options e fare

Per ottenere la versione più recente, dopo l'aggiornamento.

clic su "Try 20-days PRO version" oppure su "Upgrade to

alla versione PRO selezionare la scheda CONFIG>>Info e

• Il bilanciamento tra monitor/master è controllato dalla

spunta e il nome del dispositivo compaia in grassetto.

**3** Eseguire questo passaggio solo se si utilizza Windows.

2 Getting Started" e "Traktor 2 Application Reference" nel

l'onglet CONEIG>>Advanced Options, puis cliquez sur "Try

CONFIG>>Info et cliquez sur "Check for Updates" après le

"MIN" et MASTER sur "MAX" dans les paramètre

cliquez sur MC3000 et configurez le périphérique

d'entrée audio et le périphérique de sortie audio.

touche Activer pour afficher une coche. Le nom de l'appareil

Configurez les périphériques AUDIO et MIDI dans Mac OS.

1 N'effectuez cette étape que si vous utilisez Windows.

Page 9 du Manuel de l'Utilisateur dans le Resource CD-ROM

Page 13 du Manuel de l'Utilisateur dans le Resource CD-ROM

3 N'effectuez cette étape que si vous utilisez Windows.

### Procedimiento de instalación

ESPAÑOL

## Procedimiento para instalar TRAKTOR LE 2

### **1** Sólo debe realizar este paso cuando se utiliza Windows. Inserte en el ordenador el CD-ROM suministrado "MC3000

Resource CD-ROM" e instale el controlador ASIO. Página 9 del Manual del usuario del Resource CD-ROM 2 Inserte en el ordenador el disco de instalación del software

### de DJ suministrado e instale el TRAKTOR LE 2. • Después de la instalación, active el software. Para obtene

más información sobre cómo activar el software, consulte e Manual del centro de mantenimiento que se encuentra dentro de la carpeta Documentación en la carpeta de Centro de miento que se crea después de la instalaciór • El número de serie está impreso en la parte posterior de la caja del disco.

Página 12 del Manual del usuario del Resource CD-ROM **3** Sólo debe realizar este paso cuando se utiliza Windows. Compruebe que se muestra MC3000 en la pantalla del Panel de control del controlador ASIO.

 Si no hay marca de verificación a la izquierda del MC3000, haga clic en el botón Habilitar para visualizar una marca de verificació y para visualizar el nombre del dispositivo en negrita. Página 11 del Manual del usuario del Resource CD-ROM

4 Sólo debe realizar este paso cuando se utiliza Mac. Configure los dispositivos AUDIO y MIDI en el SO Mac. nicie la Configuración de audio MIDI en el SO Mac. Después de abrir la ventana del dispositivo de audio haga clic con el botón secundario en MC3000 y configure

el dispositivo de entrada de sonido. Resource CD-ROM

MC3000\_mac\_configuration\_manual 5 Inicie TRAKTOR LE 2.

Disco de instalación del software de DJ

#### Fraktor 2 Getting Started Desde el menú Help de TRAKTOR LE 2, seleccione "Stat

- Setup Wizard" y realice las siguientes operaciones.
- En la pantalla de inicio, haga clic en "NEXT". Seleccione "YES" para "Are you using an external
- controller ?" y haga clic en "NEXT"

Seleccione "Denon" para "Choose your manufacturer: v seleccione "MC3000 LE" para "Choose your model: y haga clic en "NEXT"

4 Haga clic en "Finish" \* Cuando utilice TRAKTOR PRO 2, realice las siguiente

operaciones. Seleccione "MC3000" y haga clic en "NEXT".

② Seleccione "NO" para "Are you using external mixer ?" y haga clic en "NEXT". (3) Seleccione "2 Track Decks + 2 Sample Decks" v haga

clic en "NEXT" Utilice el ratón para configurar los ajustes de monitorizacio

de TRAKTOR LE 2 como se muestra en la Fig. 1.

 No ajuste el VOL a "0". No se emitirá ningún sonido de monitorización desde la salida de los auriculares del MC3000 • El balance de la mezcla de monitorización/maestra está controlado por el Mando de ajuste de PAN (Fig. 2-① del MC3000, y el nivel de salida de monitorización está controlado por el Mando de ajuste del volumen de salida de los auriculares (Fig. 2-2) del MC3000.

8 Utilice el ratón para ajustar la salida principal de TRAKTOR LE 2 a "0dB" (Fig. 3).

• El nivel de salida principal se puede ajustar mediante el Mando de ajuste del volumen de salida principal (Fig. 4) del MC3000.

NEDERLANDS

Procedure voor het installeren van TRAKTOR LE 2 1 Deze stap alleen uitvoeren wanneer u Windows gebruikt. Stop de bijgeleverde "MC3000 Resource CD-ROM" in de

### computer en installeer het ASIO-stuurprogramma. Pagina 9 van de Resource CD-ROM Gebruiksaanwiizing

2 Stop de bijgeleverde installatieschijf DJ software in de computer en installeer het TRAKTOR LE 2. • Na de installatie moet u de software activeren. Mee

formatie over het activeren van de software, vindt u in de andleiding van het servicecentrum. Deze vindt u in de map Documentation van het servicecentrum die na de installatie Het serienummer is gedrukt op de achterkant van de cd

Pagina 12 van de Resource CD-ROM Gebruiksaanwijzing

### **3** Deze stap alleen uitvoeren wanneer u Windows gebruikt. Controleer of MC3000 wordt weergegeven in het scherm met het bedieningspaneel van het ASIO-stuurprogramma.

Als er geen vinkje links van de MC3000 staat, klikt u op de knop Enable (Inschakelen) om een vinkje te tonen en de am dikgedrukt weer te gever

Pagina 11 van de Resource CD-ROM Gebruiksaanwijzing **4** Deze stap alleen uitvoeren wanneer u Mac gebruikt.

### De AUDIO- en MIDI-apparaten instellen in Mac OS. Start de Audio MIDI-instelling in Mac OS.

2 Nadat u het venster voor het audio-apparaat hebt geopend, klikt u met de rechtermuisknop op MC3000 en stelt u het apparaat voor de geluidsinvoer en dat voor de

aeluidsuitvoer in. Resource CD-ROM

MC3000\_mac\_configuration\_manual

5 Start TRAKTOR LE 2. Installatieschijf DJ software

Traktor 2 Getting Started

# 6 Selecteer in het menu van TRAKTOR LE 2 Help de optie "Start Setup Wizard" en voer de volgende bewerkingen uit. Uklik op "NEXT" in het opstartscherm.

 Selecteer "YES" voor "Are you using an external controller ?" en klik op "NEXT".
 Selecteer "Denon" voor "Choose your manufacturer:" en selecteer "MC3000 LE" voor "Choose vour model:" en klik op "NEXT"."

4 Klik op "Finish" \* Voer de volgende bewerkingen uit wanneer u TRAKTOR PRO 2 gebruikt.

- D Selecteer "MC3000" en klik op "NEXT". 2) Selecteer "NO" voor "Are you using external mixer ?" en klik op "NEXT".
- 3 Selecteer "2 Track Decks + 2 Sample Decks" en klik op "NEXT".
- Gebruik de muis voor het configureren van de

### monitorinstellingen van TRAKTOR LE 2 zoals weergegeven in fig. 1.

• Stel VOL niet in op "0". Er wordt geen monitorgeluid voerd via de MC3000-hoofdtelefoo De monitor/mastermixbalans wordt gecontroleerd door de MC3000-PAN-regelknop (fig. 2-1) en het

- monitoruitgangsniveau wordt gecontroleerd door regelknop uitvoervolume hoofdtelefoon (fig. 2-2) erd door de MC3000-8 Gebruik de muis om de hoofduitgang TRAKTOR LE 2 in te
- stellen op "0dB" (fig. 3). Het masteruitgangsniveau kan worden geregeld via de MC3000-regelknop uitvoervolume master (fig. 4).

- Se recomienda que utilice siempre la versión más reciente de TRAKTOR LE 2.
- Inicie el programa del Centro de mantenimiento que se crea después de la instalación y actualice TRAKTOR LE 2.
- Para obtener más información sobre las operaciones de TRAKTOR LE 2, consulte "Traktor 2 Getting Started" y
- "Traktor 2 Application Reference" en el Disco de instalación del software de DJ suministrado. Procedimiento para instalar Virtual DJ LE
- **1** Sólo debe realizar este paso cuando se utiliza Windows. Inserte en el ordenador el CD-ROM suministrado "MC3000 Resource CD-ROM" e instale el controlador ASIO.
- Página 9 del Manual del usuario del Resource CD-ROM 2 Inserte en el ordenador el disco de instalación del software de DJ suministrado e instale el Virtual DJ LE.
- 🖙 Página 13 del Manual del usuario del Resource CD-ROM **3** Sólo debe realizar este paso cuando se utiliza Windows.
- Compruebe que se muestra MC3000 en la pantalla del Panel de control del controlador ASIO.
- Si no hay marca de verificación a la izquierda del MC3000, haga clic en el botón Habilitar para visualizar una marca de verificación
- y para visualizar el nombre del dispositivo en negrita Página 11 del Manual del usuario del Resource CD-ROM
- 4 Sólo debe realizar este paso cuando se utiliza Mac. Configure los dispositivos AUDIO y MIDI en el SO Mac.
- Inicie la Configuración de audio MIDI en el SO Mac. 2 Después de abrir la ventana del dispositivo de audio,
- haga clic con el botón secundario en MC3000 y configure el dispositivo de entrada de sonido. Resource CD-ROM
- MC3000\_mac\_configuration\_manual

# **5** Inicie Virtual DJ LE.

- Cuando se inicia Virtual DJ LE por primera vez después de la instalación, siga las instrucciones en pantalla e introduzca el número de serie del producto.
- El número de serie está impreso en la parte posterior de la caja del disco.
- Disco de instalación del software de DJ Virtual DJ 7 Getting Started
- Utilice el ratón para ajustar VOL a "MAX", MIX a "MIN" y MASTER a "MAX" para los ajustes de monitorización/ maestros de Virtual DJ (Fig.5).
- El balance de la mezcla de monitoriza ntrolado por el Mando de ajuste de PAN (Fig. 2-①) del MC3000 y el nivel de salida de monitorización está controlado por el Mando de ajuste del volumen de salida de
- los auriculares (Fig. 2-2) del MC3000. El nivel de salida principal se puede aiustar mediante el Mando de ajuste del volumen de salida principal (Fig. 4) del MC3000.
- Puede obtener la versión más reciente de Virtual DJ si actualiza Virtual DJ a la versión PRO
- Para utilizar la versión completa de Virtual D.J PRO. seleccione la pestaña CONFIG>>Advanced Options y haga clic en "Try 20-days PRO version" o en "Upgrade to PRO version"
- Para obtener la versión más reciente, seleccione la pestaña CONFIG>>Info y haga clic en "Check for Updates" después de actualizar a la versión PRO.
- Het is aanbevolen altijd de nieuwste versie van TRAKTOR LE
- 2 te gebruiken. Start het programma van het servicecentrum dat werd gemaakt na de installatie en werk TRAKTOR LE 2 bii. Meer informatie over de bewerkingen met TRAKTOR LE 2 vindt u onder "Traktor 2 Getting Started" en "Traktor 2
- Application Reference" op de bijgeleverde installatieschijf voor de DJ software.

# Procedure voor het installeren van Virtual DJ LE

- Deze stap alleen uitvoeren wanneer u Windows gebruikt. Stop de bijgeleverde "MC3000 Resource CD-ROM" in de computer en installeer het ASIO-stuurprogramma.
- Pagina 9 van de Resource CD-ROM Gebruiksaanwijzing 2 Stop de bijgeleverde installatieschijf DJ software in de
- computer en installeer het Virtual DJ LE. Pagina 13 van de Resource CD-ROM Gebruiksaanwijzing 3 Deze stap alleen uitvoeren wanneer u Windows gebruikt.
- Controleer of MC3000 wordt weergegeven in het scherm met het bedieningspaneel van het ASIO-stuurprogramma. • Als er geen vinkje links van de MC3000 staat, klikt u op de knop Enable (Inschakelen) om een vinkje te tonen en de
- apparaatnaam dikgedrukt weer te geven. Pagina 11 van de Resource CD-ROM Gebruiksaanwijzing 4 Deze stap alleen uitvoeren wanneer u Mac gebruikt.
- Set up the AUDIO and MIDI devices in Mac OS. Start de Audio MIDI-instelling in Mac OS.
- 2 Nadat u het venster voor het audio-apparaat hebt geopend, klikt u met de rechtermuisknop op MC3000 en
- stelt u het apparaat voor de geluidsinvoer en dat voor de

# Resource CD-ROM

- MC3000\_mac\_configuration\_manual 5 Start Virtual DJ LE.
- Wanneer Virtual DJ LE voor de eerste keer wordt gestart na de installatie, volgt u de instructies op het scherm en voert u het serienummer van het product in. Het serienummer is gedrukt op de achterkant van de cd
- Installatieschijf DJ software
- Virtual DJ 7 Getting Started

#### 6 Gebruik de muis om VOL in te stellen op "MAX", MIX op "MIN" en MASTER op "MAX" voor de monitor-/ masterinstellingen Virtual DJ (fig.5).

- monitor/mastermixbalans wordt door de MC3000-PAN-regelknop (fig. 2-1) en het
- monitoruitgangsniveau wordt gecontroleerd door de MC3000regelknop uitvoervolume hoofdtelefoon (fig. 2-2). Het masteruitgangsniveau kan worden geregeld via de regelknop voor het MC3000-masteruitvoervolume (fig. 4).
- U kunt de nieuwste versie van Virtual DJ verkrijgen door eer upgrade uit te voeren van Virtual DJ naar de PRO-versie.
- Om de volledige versie van Virtual DJ PRO te gebruiken selecteert u het tabblad CONFIG>>Advanced Options en klikt u op "Try 20-days PRO version" of "Upgrade to PRO version".
- Om de nieuwste versie te verkrijgen, selecteert u na de upgrade naar de PRO-versie het tabblad CONFIG>>Info en klikt u op "Check for Updates".

# SVENSKA

# nställningsprocedur Procedur för att installera TRAKTOR LE 2

kontrollpanelskärm.

enhetsnamnet i fet stil.

judutgångse

**5** Starta TRAKTOR LE 2.

Traktor 2 Getting Started

Wizard" och utför följande.

och klicka på "NEXT".

klicka på "NFXT"

ut från MC3000-hörlursutgången.

huvudutgång till "0dB" (bild 3).

justeringsreglage för huvudvolym (bild 4).

på "NEXT"

(bild 2-2)).

日本語

います。

セットアップ手順

4 Klicka på "Finish"

Resource CD-ROM

**1** Utför endast detta steg när du använder Windows.

CD-ROM" i datorn, och installera ASIO-drivrutinen.

2 Sätt i den medföljande DVD-skivan installationsskiva för

• Efter installationen, aktivera programvaran. För mer

servicecentermanualen som finns i dokumentmappen

information om hur du aktiverar programvaran,

servicecentermappen som skapas efter installationen.

Sidan 12 i Resource CD-ROM-skivans Bruksanvisning

**3** Utför endast detta steg när du använder Windows.

Kolla så att MC3000 visas på ASIO-drivrutinens

• Om det inte finns någon markering till höger på MC3000,

klicka på knappen Aktivera för att visa en markering och visa

Sidan 11 i Resource CD-ROM-skivans Bruksanvisning

4 Utför endast detta steg när du använder Mac.

2 Efter att du öppnat ljudenhetsfönstret, högerklicka

6 I TRAKTOR LE 2:s Help-meny väljer du "Start Setup

Välj "YES" för "Are you using an external controller ?

3 Välj "Denon" för "Choose your manufacturer:" och

välj "MC3000 LE" för "Choose your model:", och klicka på "NEXT".\*

\* När du använder TRAKTOR PRO 2, utför följande.

2 Välj "NO" för "Are you using external mixer ?" och

③ Välj "2 Track Decks + 2 Sample Decks", och klicka

Använd musen för att konfigurera TRAKTOR LE

• Ställ inte in VOL till "0". Inget monitorljud kommer att gå

• Monitor-/huvudmixbalansen styrs av MC3000:s PAN-

justeringsreglage (bild 2-11), och monitorutgångsnivån

styrs av MC3000:s Justeringsreglage för hörlursutgång

Använd musen för att ställa in TRAKTOR LE 2:s

• Huvudutgångsnivån kan justeras med MC3000:s

TRAKTOR LE 2 をインストールする場合の手順

パソコンに、付属の"MC3000 Resource CD-ROM"

1 Windows をご使用の場合のみ、この手順をおこなってください。

**2** パソコンに、DJ software installation disc を入れ

インストール後に Activate を実行してください。Activate

3 Windows をご使用の場合のみ、この手順をおこなってください。

• MC3000の左側にチェックマークが表示されていない場合

4 Mac をご使用の場合のみ、この手順をおこなってください。

Mac OS の AUDIO と MIDI デバイスの設定をする。

Mac OS 上で Audio MIDI Setup を起動する。
 オーディオデバイスウィンドウを開いたあと、MC3000

6 TRAKTOR LE 2の Help メニューから"Start Setup

2 "Are you using an external controller ?" 7

/ES"を選択し、"NEXT"をクリックする。

Choose your manufacturer:"で"Denon"、
 "Choose your model:"で"MC3000 LE"を選択し、
 "NEXT"をクリックする。\*

\* TRAKTOR PRO 2 をご使用の場合は、次の操作を

① "MC3000"を選択し、"NEXT"をクリックする。

② "Are you using external mixer ?"で"NO"を選

"2 Track Decks + 2 Sample Decks"を選択し、 "NEXT"をクリックする。

マウスを使用し、TRAKTOR LE 2 のモニター設定を

VOL を "0" にしないでください。MC3000 のヘッドホン 出力からモニター音が出なくなります。
 モニター/マスターのミックスパランスは、MC3000 の PAN 調節つまみ(図2-①)、モニター出力レベルは

MC3000のヘッドホン出力音量調節つまみ(図2-②)で

マスター出力レベルは MC3000 のマスター出力音量調節 つまみ(図 4)で調節できます。

8 マウスを使用し、TRAKTOR LE 2 のメイン出力が "0dB"になるように設定する(図 3)。

を右クリックしてサウンド入力装置およびサウンド出 力装置に設定する。

は、Enable ボタンをクリックするとチェックマークが表示さ

のしかたは、インストール後に作成される Service Center フォルダ内の Documentation フォルダにある Service Center Manual を参照してください。

リアルナンバーはディスクケースの裏面に記載されて

を入れて、ASIO ドライバをインストールする。

、TRAKTOR LE 2 をインストールする。

☞ Resource CD-ROM取扱説明書の12ページ

Resource CD-ROM取扱説明書の11ページ

MC3000 mac\_configuration\_manual

Wizard"を選択し、次の操作をおこなう。 ● 起動画面で"NEXT"をクリックする。

択し、"NEXT"をクリックする。

れ、デバイス名が太字になります。

Resource CD-ROM

5 TRAKTOR LE 2 を起動する。

4 "Finish" をクリックする。

図1のようにおこなう。

操作できます。

DJ software installation disc

Traktor 2 Getting Started

ASIO ドライバのコントロールパネル画面 ト(

MC3000 が表示されていることを確認する。

© Resource CD-ROM取扱説明書の9ページ

) Välj "MC3000" och klicka på "NEXT

2-monitorinställningarna så som visas i bild 1.

på MC3000 och ställ in liudingångsenhet och

Ställ in AUDIO- och MIDI-enheterna i Mac OS.

Starta Ljud-MIDI-inställning i Mac OS.

MC3000 mac configuration manual

• På startskärmen klickar du på "NEXT".

🕼 Installationsskiva för DJ-programvara

Serienumret är tryckt på baksidan av skivomslaget.

DJ-programvara i datorn, och installera TRAKTOR LE 2.

Sidan 9 i Resource CD-ROM-skivans Bruksanvisning

Sätt i den medföljande CD-skivan "MC3000 Resource

• Du rekommenderas att alltid använda den senaste

Starta servicecenterprogrammet som skapades efter

• För mer information om TRAKTOR LE 2-funktioner, se

Reference" på den medföljande installationsskivan för

**1** Utför endast detta steg när du använder Windows.

CD-ROM" i datorn, och installera ASIO-drivrutinen.

2 Sätt i den medföljande DVD-skivan installationsskiva för

🕼 Sidan 13 i Resource CD-ROM-skivans Bruksanvisning

**3** Utför endast detta steg när du använder Windows.

Om det inte finns någon markering till höger på MC3000.

Sidan 11 i Resource CD-ROM-skivans Bruksanvisning

4 Utför endast detta steg när du använder Mac.

2 Efter att du öppnat ljudenhetsfönstret, högerklicka

på MC3000 och ställ in ljudingångsenhet och

När Virtual DJ LE startas första gången efter installationer

Serienumret är tryckt på baksidan av skivomslaget.

följ instruktionerna på skärmen och skriv in produktens

Använd musen för att ställa in VOL till "MAX", MIX

• Monitor-/huvudmixbalansen styrs av MC3000:s PAN-

justeringsreglage (bild 2-①), och monitorutgångsnivån

styrs av MC3000:s Justeringsreglage för hörlursutgång

Huvudutgångsnivån kan justeras med MC3000:s

justeringsreglage för utgående huvudvolym (bild 4).

Du kan få den senaste versionen av Virtual DJ genom att

• För att använda den fulla versionen av Virtual DJ PRO

väljer du fliken CONFIG>>Advanced Options och klickar

på antingen "Try 20-days PRO version" eller "Upgrade

• För att få den senaste versionen väljer du efter att ha

• TRAKTOR LE 2 は、最新のパージョンのものをご使用にな

TRAKTOR LE 2 をアップデートします。 TRAKTOR LE 2 の操作については、DJ software installation disc 内の "Traktor 2 Getting Started" および

Traktor 2 Application Reference"をご覧ください。

Virtual DJ LE をインストールする場合の手順

1 Windows をご使用の場合のみ、この手順をおこなってください。

2 パソコンに、DJ software installation disc を入れ

Windows をご使用の場合のみ、この手順をおこなってください。

MC3000の左側にチェックマークが表示されていない場合 は、Enable ボタンをクリックするとチェックマークが表示

Mac をご使用の場合のみ、この手順をおこなってください。

Mac OS の AUDIO と MIDI デバイスの設定をする。

Mac OS 上で Audio MIDI Setup を起動する。
 オーディオデバイスウィンドウを開いたあと、MC3000

インストール後はじめて Virtual DJ LE を起動した場合 は、画面の指示に従って製品のシリアル番号を入力して

シリアルナンバーはディスクケースの裏面に記載されて

6 マウスを使用し、Virtual DJ のモニター/マスター

設定の VOL を"MAX"、MIX を"MIN"、MASTER を "MAX"にする(図 5)。

のヘッドホン出力音量調節つまみ(図 2-②)て

モニター/マスターのミックスバランスは MC3000 の PAN 調節つまみ(図 2-①)、モニター出力レベルは

MC3000 の 操作できます。 マスター出力レベルは MC3000 のマスター出力レベル調

• Virtual DJ を PRO 版にアップグレードすると Virtual DJ

CONFIG>>Advanced Options タブを選択し、"Try 20-days PRO version"または"Upgrade to PRO

20-days PRO Version または Obgrade to PRO version をクリックします。 ● 最新バージョンを入手するには、PRO 版にアップグレー ドしたあと、CONFIG>>Info タブを選択し、"Check for Updates"をクリックします。

を右クリックしてサウンド入力装置およびサウンド出 力装置に設定する。

を入れて、ASIO ドライバをインストールする。

Resource CD-ROM取扱説明書の9ページ

て、Virtual DJ LE をインストールする。

◎ Resource CD-ROM取扱説明書の13ページ

され、デバイス名が太字になります。

ource CD-ROM

DJ software installation disc

節つまみ(図 4)で調節できます。

の最新パージョンを入手できます。 • Virtual DJ の PRO 版を使用するには、

Virtual DJ 7 Getting Started

5 Virtual DJ LE を起動する。

います。

ASIO ドライバのコントロールパネル画面上に

MC3000 が表示されていることを確認する。

Resource CD-ROM取扱説明書の11ページ

MC3000\_mac\_configuration\_manual

パソコンに、付属の"MC3000 Resource CD-ROM"

ストール後に作成される Service Center を起動し

uppgraderat till PRO-versionen fliken CONFIG>>Info och

till "MIN" och MASTER till "MAX" för Virtual DJ:s

Ställ in AUDIO- och MIDI-enheterna i Mac OS.

Starta Ljud-MIDI-inställning i Mac OS.

MC3000\_mac\_configuration\_manual

Installationsskiva för DJ-programvara

monitor-/huvudinställningar (bild 5).

uppgradera Virtual DJ till PRO-versionen.

klickar på "Check for Updates".

Virtual DJ 7 Getting Started

klicka på knappen Aktivera för att visa en markering och visa

Kolla så att MC3000 visas på ASIO-drivrutinens

DJ-programvara i datorn, och installera Virtual DJ LE.

Sidan 9 i Resource CD-ROM-skivans Bruksanvisning

Sätt i den medföljande CD-skivan "MC3000 Resource

Traktor 2 Getting Started" och "Traktor 2 Application

nstallationen och uppdatera TRAKTOR LE 2.

Procedur för att installera Virtual DJ LE

ersionen av TRAKTOR LE 2

kontrollpanelskärm.

enhetsnamnet i fet stil.

ljudutgångsenhet.

Resource CD-ROM

5 Starta Virtual DJ LE.

serienummer.

(bild 2-(2)).

to PRO version".

ることをおすすめします

DJ-programvara.

# 取り扱い上のご注意

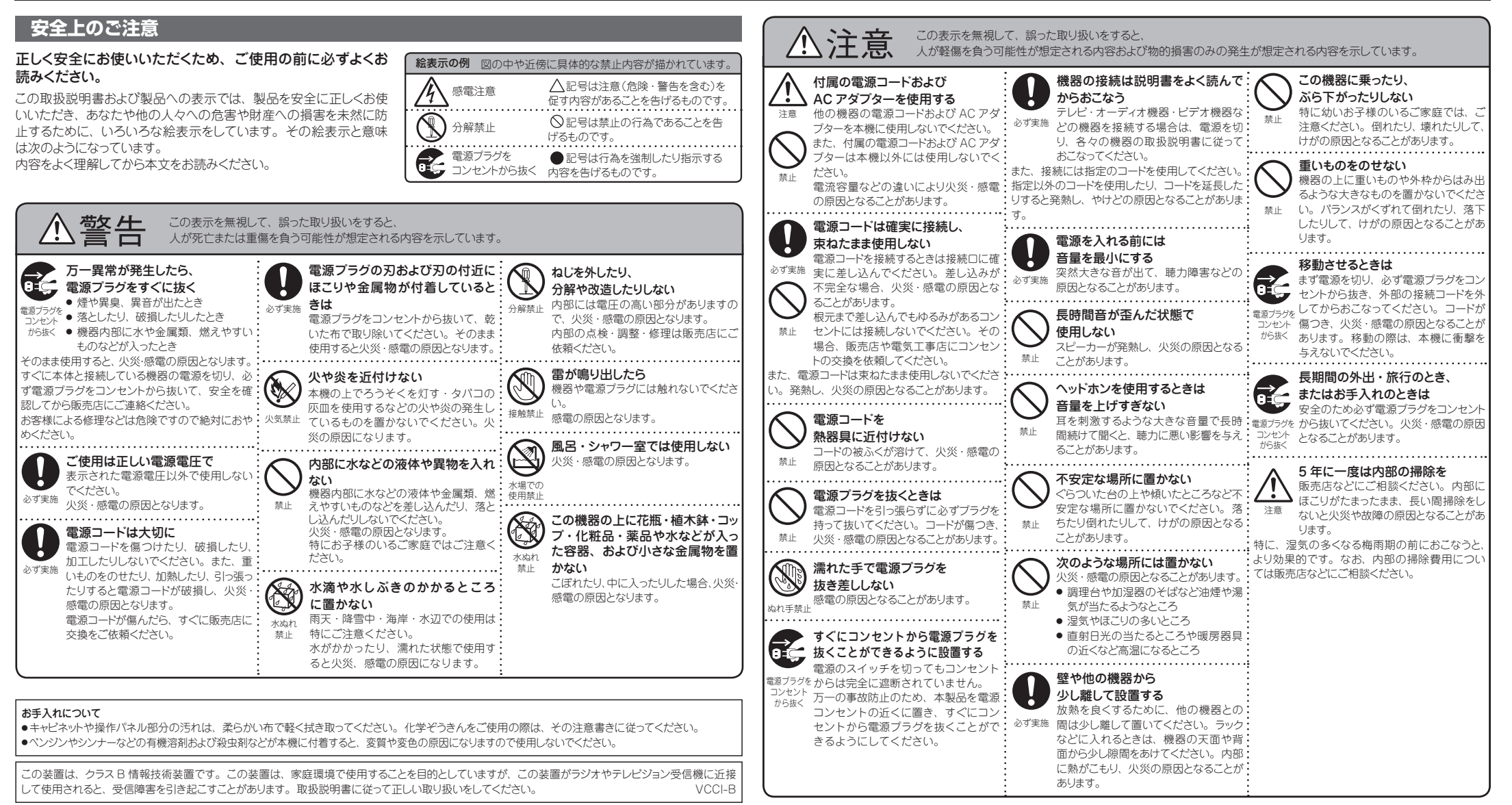

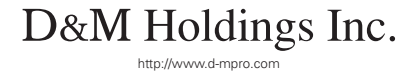